# How to access patient portal

## Northshore Medical & Aesthetics Center

| Welc        |            | to Northshore I                                         | Medico          | al Center and                                      | Aesthetics             |
|-------------|------------|---------------------------------------------------------|-----------------|----------------------------------------------------|------------------------|
| ISHOLE MEDI | cursupport | and j                                                   | privacy of your | own home or office.                                |                        |
|             |            | Login To Patient Portal<br>Access your health record    | $\rightarrow$   | Login To Patient Porta     O User Credentials User | 31<br>ing Mobile Phone |
|             | Ē          | Book an appointment<br>Connect with a doctor in minutes | >               | Q User Name                                        |                        |
|             |            | Join a Televisit<br>Join a booked consultation          | >               | Login                                              | Trouble logging in?    |
|             |            |                                                         |                 |                                                    |                        |

# If you are a New Patient

### Please reach out to get your credential

Send Message: Info@nmac.bm

## Login Credentials

Login URL https://mycw123.ecwcloud.com/portal17090/jsp/login.jsp

User ID virtualma1@nmac.bm

Password Bermuda2024!!

#### Goto:

#### https://mycw123.ecwcloud.com/portal17090/jsp/login.jsp

Northshore Medical Center and Healow App Español Ć. available on **Aesthetics** Center Welcome to Northshore Medical Center and Aesthetics Center Northshore Medical Support Portal facilitates better communication with your physician's office by providing convenient 24 x 7 access from the comfort and privacy of your own home or office. Type your Login To Patient Portal Login To Patient Portal  $\rightarrow$ **Username** (Your Access your health record User Credentials 
 Using Mobile Phone email Address) A Virtualmal@nmac.bm Book an appointment > 曲 Connect with a doctor in minutes Password Join a Televisit > Join a booked consultation Login Trouble logging in? Northshore Medical Center and Healow App available on Español Aesthetics Center Welcome to Northshore Medical Center and Aesthetics Center Northshore Medical Support Portal facilitates better communication with your physician's office by providing convenient 24 x 7 access from the comfort and privacy of your own home or office. Login To Patient Portal Login To Patient Portal  $\rightarrow$ Access your health record User Credentials
 Using Mobile Phone Type your Password Book an appointment > A Virtualmal@nmac.bm Connect with a doctor in minutes A ..... Join a Televisit > Join a booked consultation Trouble logging in? Then click Login

#### One-Time-Code will be sent to your email address Northshore Medical Center and 🔒 Login Aesthetics Center **User Validation** Authentication, **Reset Password** Welcome Charlene and Consent Please select the phone number and the verification code will be sent to the selected Help us to serve you number. better! Please submit few details about you. Phone Number () \*\*\* - \*\*\* - 5476 Note : Please ask OR the system to send Email vir\*\*\*\*\*1@nmac.bm the OTC via email, as phone and text does not work in How would you like to receive a unique code? Bermuda. 🖑 Voice 🗐 Text Ø

#### Go to your Mail Box:

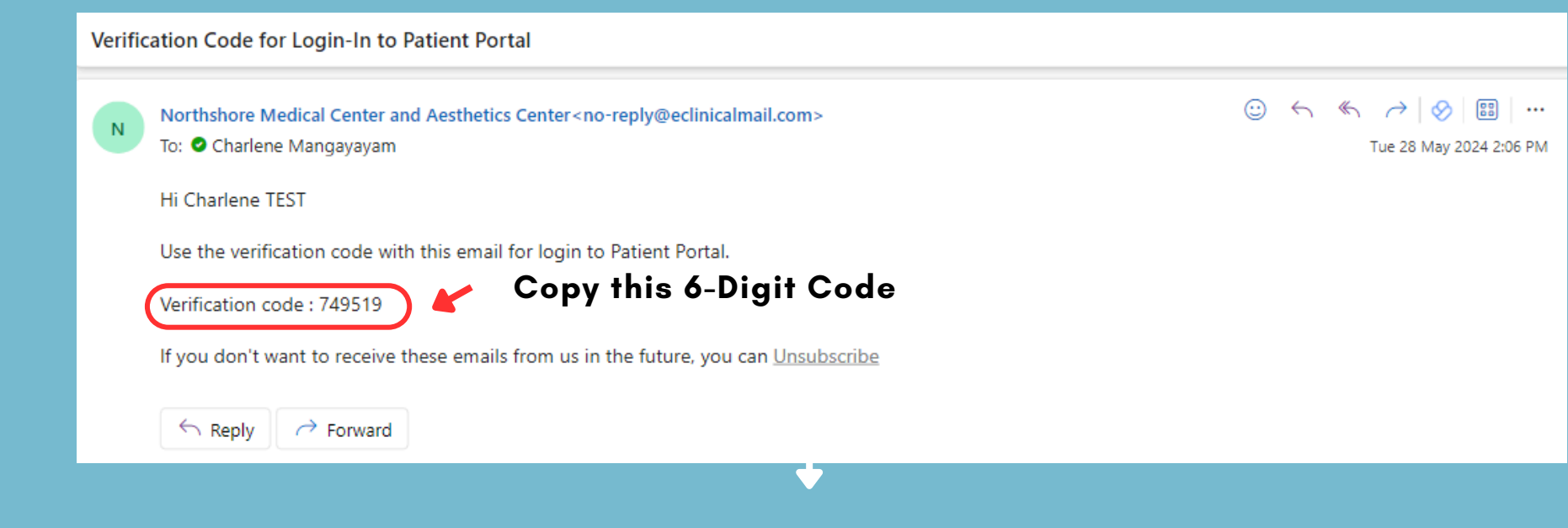

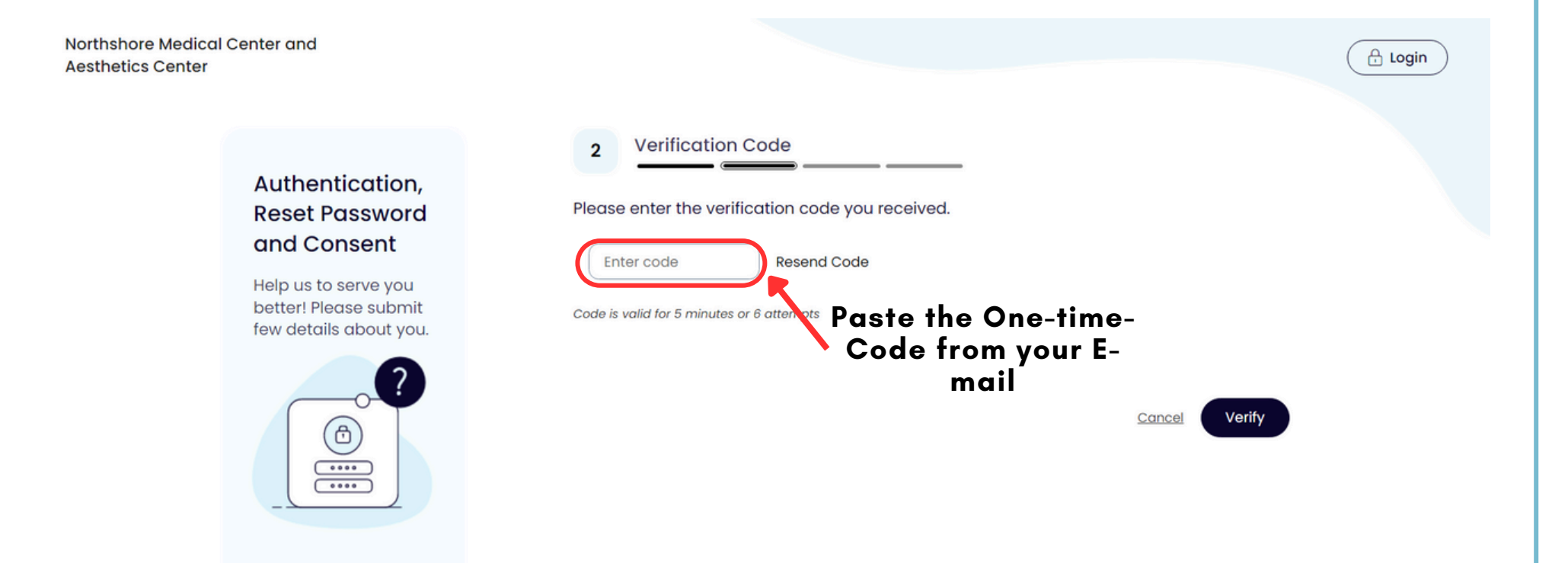

#### Changing your password is Required (For New Patient Only)

| Northshore Medical Center and<br>Aesthetics Center                                                                          |                                                                                                    |
|----------------------------------------------------------------------------------------------------|----------------------------------------------------------------------------------------------------|
| Authentication,<br>Reset Password<br>and Consent<br>Help us to serve you<br>better! Please submit<br>few details about you. | <ul> <li>Reset Password</li> <li>Place Select your new Password. Refer Password Guidelines to create secure passwords.</li> <li>New Password</li> <li>Password must contain 8 to 64 characters that includes a combination of:</li> <li>At least one Lowercase letter (a,b,c)</li> <li>At least one Uppercase letter (a,b,c)</li> <li>At least one Special character (@,#*)</li> <li>At least one Special character (@,#*)</li> <li>At least one Special character (@,#*)</li> <li>At least one Special character (@,#*)</li> </ul> |

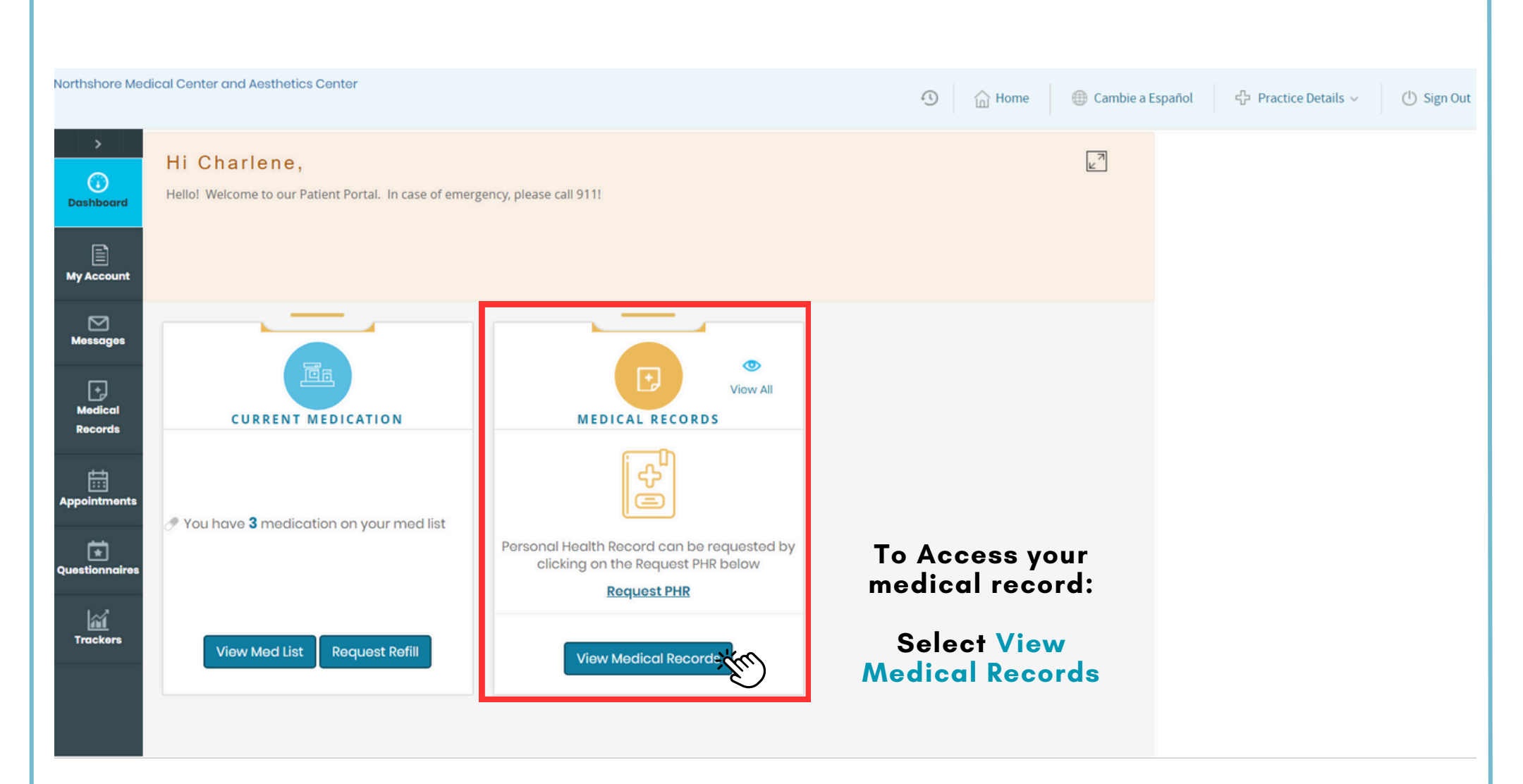

Dashboard > PHR View

#### PERSONAL HEALTH RECORD

copy of your electronic health record. Generate health record for date range of From Date:\* ### To Date: \* mm/dd/yyyy mm/dd/yyyy Disclaimer: The following sections represent the most current data on record with your provider(s) and are not specific to the date range you have selected: Demographics, Social History, Problems, Medications, Allergies, Immunizations, Halt/Concerns, and Medical Equipment (UDI). Select the Dates Cancel Submit Then Click Submit

Please note that the Personal Health Record feature is not intended to provide a comprehensive view of your electronic medical record. Please contact your health care provider if you require a complete

|                                                                                          |                                                              |                                                          | ☆ Practice Details ∨         |
|------------------------------------------------------------------------------------------|--------------------------------------------------------------|----------------------------------------------------------|------------------------------|
| Dashboard > PHR View                                                                     | Res                                                          | sult can be                                              |                              |
| PERSONAL HEALTH RECORD                                                                   | Downlo                                                       | oaded As PDF<br>file                                     |                              |
| Please note that the Personal Health Record featu copy of your electronic health record. | re is not intended to provide a comprehensive view of your e | electronic medical record. Please contact your health ca | re provider if you require a |
| <- Personal Health Record                                                                | Download As PDF                                              | Download CCDA                                            | ₩ <u>Print</u>               |
|                                                                                          |                                                              | Patient IDe                                              | X au                         |
|                                                                                          | Contact info                                                 | r ddon r Do                                              |                              |
| Patient name                                                                             | <b>Q</b>                                                     | 42538                                                    | Prin                         |
| Patient name<br>Charlene TEST                                                            | Ŷ                                                            | 42538<br>42538                                           | Prin                         |
| Patient name<br>Charlene TEST<br>May 18, 2000                                            | tel:441-234-2424                                             | 42538<br>42538<br>Sex<br>Female                          | Prir                         |
| Patient Details                                                                          | Contact info                                                 | Patient IDs                                              |                              |

Need some help? Send a Message to: Info@nmac.bm or Virtualma1@nmac.bm